## <u>Hexaly Hardware-ID(Signature)</u>取得方法

Hexaly(LocalSolver)アプリケーションのセットアップとHardware-IDの取得方法は下記の通りです。

※Hardware-ID はアプリケーションのインストール(セットアップ)完了後、自動的に画面に出力されます。

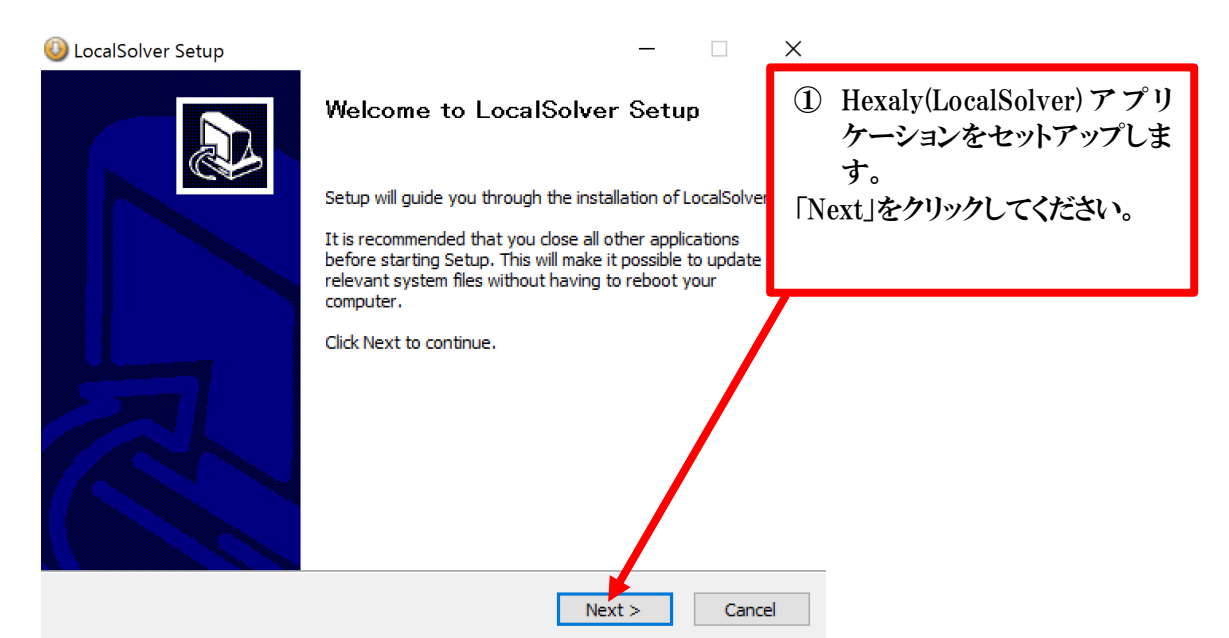

| localSolver Setup                                                                                                    | - 🗆 X                      |                           |  |
|----------------------------------------------------------------------------------------------------|----------------------------|---------------------------|--|
| License Agreement Please review the license terms before in                                                                                                | stalling Lo Hexaly(Lo 田相約/ | ocalSolver)使              |  |
| Press Page Down to see the rest of the agreement.                                                                                                    | 市 焼 約 に 合 意 頂 け ン          | 合意頂ける場合は                  |  |
| TERMS AND CONDITIONS                                                                                                    | I Agree                    | 」をクリックし、                  |  |
| LocalSolver                                                                                                    | 合意しない<br>「Cancel」る         | 合意しない場合は<br>「Cancel」を選択し、 |  |
| Licence and Maintenance Services Agreem                                                                                                    | ent セットアッ<br>ださい。          | プを中断してく                   |  |
| Please read the terms and conditions of this                                                                                                    | Licence, and 🖌             |                           |  |
| If you accept the terms of the agreement, dick I Agree to continue. Yo<br>agreement to install LocalSolver.<br>Copyright 2017 Innovation 24<br>< Back I Ag | ree Cancel                 |                           |  |

| Mula and California California                                                                                                    |                                                      |
|----------------------------------------------------------------------------------------------------|------------------------------------------------------|
| Choose your license Choose your license Select your license file or continue without license.                                                                                | ①これからライセンスを<br>取得する方は<br>・「Continue without license」 |
| O Continue without license                                                                                                    | を選択してください。<br>                                       |
| Select this option if you don't have your license yet. You will have to follow instructions given in the installation manual to set it later.                                | 「Use an existing license」を<br>選択してください。              |
| Obse an existing license<br>If you already apply for a commercial, academic or trial license, download th<br>corresponding license file on your account and select it below. | 選択後、「Next」をクリックして<br>ください。                           |
| Brows                                                                                                    |                                                      |
| Copyright 2017 Innovation 24 — — — — — — — — — — — — — — — — — —                                                                                                    | Cancel                                               |

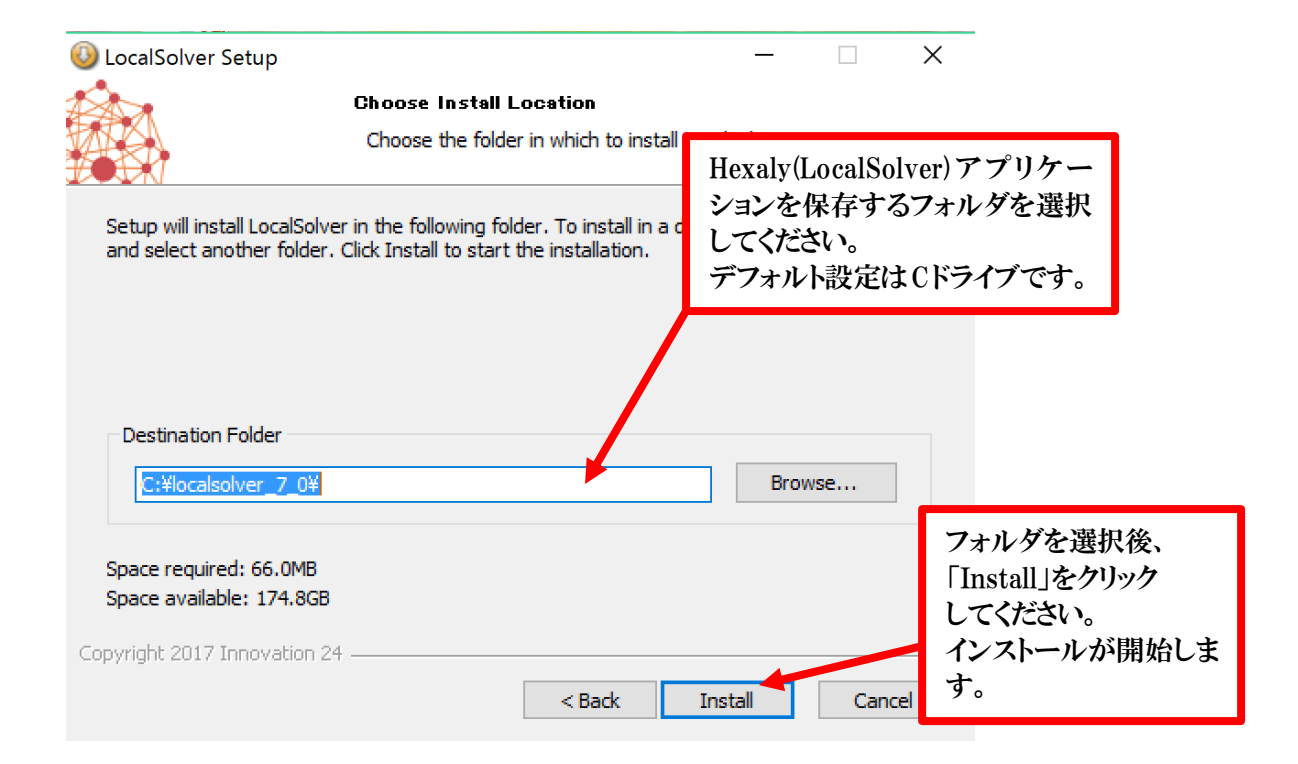

| A Lass Catur                                                      | -                          |
|-------------------------------------------------------------------|----------------------------|
|                                                                   |                            |
| Installation Complete                                             |                            |
| Setup was completed successfully.                                 |                            |
| Completed                                                         |                            |
|                                                                   |                            |
| Show details                                                      |                            |
|                                                                   |                            |
|                                                                   |                            |
|                                                                   | インストールが完了しました。             |
|                                                                   | 「Next」をクリックしてください。         |
|                                                                   |                            |
|                                                                   |                            |
|                                                                   |                            |
| Copyright 2017 Innovation 24                                      |                            |
| - Park                                                            | Next > Cancel              |
| < back                                                            |                            |
|                                                                   |                            |
|                                                                   |                            |
|                                                                   |                            |
|                                                                   |                            |
| -                                                                 |                            |
| UccalSolver Setup                                                 | - 🗆 X                      |
| Installation completed                                            |                            |
|                                                                   | ここに表示された                   |
|                                                                   | Hardware-ID &              |
|                                                                   | Hexaly 事業部まで               |
| The installation completed successfully but you still need a lice | ense to use Loca お知らせください。 |
|                                                                   | 宛先:hexalv@msi-ip.com       |
| a free trial license or a free academic license.                  |                            |
| During the registration, you will have to give up the following   | hardware si johure         |
| buring the registration, you will have to give us the following   |                            |
| 17F878F488F1D4E6                                                  |                            |
|                                                                   |                            |
|                                                                   | 「Close」を選択し、セットアップ         |
|                                                                   | を完了してください。                 |
|                                                                   |                            |
| Convright 2017 Innovation 24 —                                    |                            |
|                                                                   |                            |
| < Back                                                            | Close Cancel               |